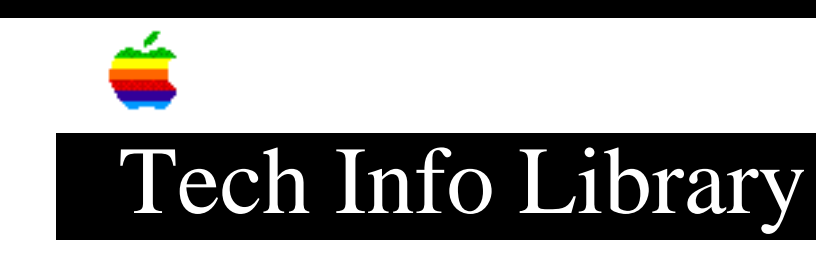

## HyperCard: How to Open a Script (7/92)

| Revised:                                                                                                    | 12/8/93                                                                                                    |
|----------------------------------------------------------------------------------------------------|----------------------------------------------------------------------------------------------------|
| Security:                                                                                                    | Everyone                                                                                                    |
| HyperCard: How                                                                                                    | to Open a Script (7/92)                                                                                                    |
|                                                                                                    |                                                                                                    |
| Article Created                                                                                                    | 1: 16 November 1990                                                                                                    |
| Article Reviewe                                                                                                    | ed/Updated: 23 July 1992                                                                                                    |
| TOPIC                                                                                                    |                                                                                                    |
| How do I open o                                                                                                    | or edit HyperCard scripts?                                                                                                    |
| DISCUSSION                                                                                                    |                                                                                                    |
| Three ways to c<br>• Choose Bkgnd<br>• Hold down Shi<br>• Hold down Com<br>closes the so                                                                                                    | open a background's script window:<br>Info from the Objects menu and click Script.<br>ft while you choose Bkgnd Info from the Objects menu.<br>mmand-Option and press B. Pressing Command-Option-B again<br>cript.                                                                                                    |
| <ul> <li>Four ways to op</li> <li>Select a butt<br/>Objects menu,</li> <li>Hold down Com<br/>(with the Broc</li> <li>Hold down Shi</li> <li>Hold down Com<br/>one (with the</li> </ul>                                                                                                    | Den a button's script window:<br>ton using the Button Tool, choose Button Info from the<br>and click Script.<br>mmand-Option to peek at the visible buttons and click one<br>bwse tool).<br>.ft while you double-click a button (with the Button tool).<br>mmand-Option to peek at visible and hidden buttons and click<br>e Button tool). |
| <ul> <li>Three ways to open a card's script window:</li> <li>Choose Card Info from the Objects menu, and click Script.</li> <li>Hold down Shift while you choose Card Info from the Objects menu.</li> <li>Hold down Command-Option and press C. Pressing Command-Option-C again closes the script.</li> </ul>                                                     |                                                                                                    |
| <ul> <li>Four ways to open a field's script window:</li> <li>Select a field using the Field Tool, choose Field Info from the Objects menu, and click Script.</li> <li>Hold down Command-Shift-Option to peek at the visible fields and click one (with the Browse tool).</li> <li>Hold down Shift while you double-click a field (with the Field tool).</li> </ul> |                                                                                                    |

## ..TIL14096-HyperCard-How\_to\_Open\_a\_Script\_7-92\_(TA30696).pdf

• Hold down Command-Shift-Option to peek at visible and hidden fields and click one (with the Field tool).

Three ways to open a stack's script window:

- Choose Stack Info from the Objects menu, and click Script.
- Hold down Shift while you choose Stack Info from the Objects menu.
- Hold down Command-Option and press S. Pressing Command-Option-S again closes the script.

This article is adapted from the Claris Tech Info database.

Copyright 1993, Apple Computer, Inc.

Tech Info Library Article Number:14096